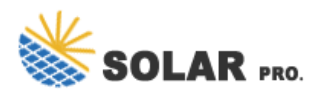

## How to set up GoodWe photovoltaic inverter WiFi

How do I connect my goodwe inverter?

2. Make sure your Goodwe inverteris powered ON and select next. 3. Select the Go Into WLAN setting interface button, a pop up will appear with all the information you need to connect to your inverter network.

#### How to set up solar WiFi?

1. Once create the plant, click the WiFi set up button on App and click Next. 2. Go back to mobile wifi setting and connect with inverter's Solar WiFi (password: 12345678), go back to SEMS APP after the Solar WiFi is successful connected.then click NEXT 3.

#### How do I connect my solar-Wi-Fi inverter?

1. Click 'Wi-Fi Configuration" in login page 2. Or click the third one in tab bar 3. Power on inverter, then click "Next" 4. Click "Go into WLAN setting interface" 5.Connect to Solar-WiFi (password:12345678) back to App 6. Click "Next" 7.

### How do I connect my solargo inverter to WiFi?

The UI may be diferent due to the app version upgrade. Scan the QR code for latest SolarGo app user manual. Step 2 Open the WiFi settings on your phone first and connect to the inverter's WLAN signal (Solar-WiFi\*\*\*). Default password: 12345678. WiFi: Solar-WiFi\*\*\*\*\*\* \* Represents the last 8 digits of the serial number of the inverter.

#### How do I connect a goodwe SEMs inverter?

Within the Goodwe SEMS Portal app,select Next again. When prompted,select "the desired wireless network for the inverter" (your home WiFi network) and select Connection. You've successfully configured your inverter and the power light or WiFi light should now be solid (no flashing).

### How to set a wifi password for a solar inverter?

WiFi: Solar-WiFi\*\*\*\*\*\*Represents the last 8 digits of the serial number of the inverter. Step 3 Start SEMS Portal app and tap Setting Now > WiFi > Next > Modify Now to set a new WiFi password. For some dongles, the web login page will pop up, log into the web page and tap AP Settings to set a new Key and Submit.

Activate the inverter's WiFi access point: o Many inverters broadcast their own temporary WiFi network during setup. This network will often be named something like "Fronius\_xxx" or ...

Set up your computer's Ethernet connection before using Promate software. ... The GoodWe inverters are only design to be connected to the grid and are not suitable for pure off grid ...

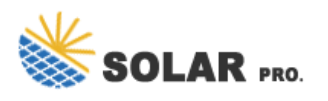

# How to set up GoodWe photovoltaic inverter WiFi

6 03 pp Operations User Manual V1.2-2022-09-30 3.1 Checking Information Tap Overview to check the inverter and battery status after login. 3.1.1 Checking Basic Information 3 App ...

Open the App: With your account set up and connected to the inverter's WiFi, open the app. Scan QR Code: Scan the QR code located on your inverter's dongle to start the configuration. ...

This video introduces the parameters settings on the display of GoodWe PV Inverter step-by-step. The configurable parameters are divided into Basic Setting a...

1.Move Wi-Fi router closer to inverter or use a Wi-Fi repeater device, restart Wi-Fi in "Management" page; 2 nnect to Wi-Fi router and login the setting webpage to check the channel it uses. Please make sure the channel is not bigger than 13.

A solar inverter needs Wi-Fi capability to get up-to-date information about your solar system anywhere you are, at any time. ... PV Production Monitoring comes built into new ...

Through this video you can learn how to set up wifi monitoring for Goodwe inverter. 1. Power on the inverter. The Power light should be double blinking if WI...

Connect GoodWe Inverter to WIFI Preparation. Power on the inverter. Make sure the router is turned on. Switch on the WLAN of your device. Connect to the Inverter WIFI Network. From ...

1. Once create the plant, click the WiFi set up button on App and click Next. 2. Go back to mobile wifi setting and connect with inverter's Solar WiFi (password: 12345678), go back to SEMS ...

Step 1: Activate WiFi Access Point. 1. Open your Goodwe SEMS Portal app on your smartphone or tablet and select Wi-Fi Configuration in the bottom right-hand corner of the login screen. 2. Make sure your Goodwe inverteris powered ON ...

4.Restart Wi-Fi router; 5.Move Wi-Fi router closer to inverter or use a Wi-Fi repeater device. After configuration, the yellow led blinks four times regularly within 1.6 sec. 1 nnect to the Wi-Fi ...

1. Once create the plant, click the WiFi set up button on App and click Next. 2. Go back to mobile wifi setting and connect with inverter's Solar WiFi (password: 12345678), go back to SEMS APP after the Solar WiFi is successful ...

View and Download Goodwe ES Series user manual online. Hybrid Inverter. ES Series inverter pdf manual download. Also for: Gw3648d-es, Gw5048d-es.

Watch the step-by-step instructions and learn how to connect a GoodWe inverter to a Wi-Fi router. The video

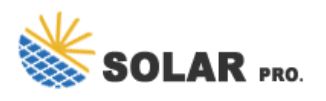

# How to set up GoodWe photovoltaic inverter WiFi

introduces 3 options for you to set up a Wi-Fi ne...

Welcome to part 1 of our online help series! In this video we go through every step needed in order to reconnect your Goodwe inverter back to your home inter...

Web: https://ssn.com.pl

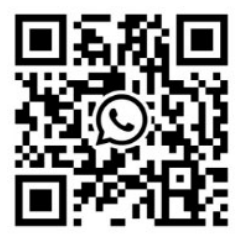